# **NÁVOD** AKO SI KÚPIŤ PREDPLATNÝ CESTOVNÝ LÍSTOK CEZ INTERNET

- 1. Zadajte stránku www.dpb.sk
- 2. Spustite aplikáciu internetový predaj ePCL (električenka zakúpená cez internet)
- 3. Zadajte SNR (10 miestne sériové číslo) karty a opíšte bezpečnostný kód.

| DOPRAVNÝ PODNIK<br>BRAVNÝ PODNIK | Internetový predaj predplatných cestovných lístkov                                                                                                    |
|----------------------------------|----------------------------------------------------------------------------------------------------|
| BRATISCATA                       | Objednať cestovný lístok História objednávok                                                                                                    |
|                                  | Skontrolovať kartu                                                                                                    |
|                                  | Zadajte SNR z karty alebo potvrdenky:         Prepíšte bezpečnostný kód         Ď 0 8 41         Skontrolovať kartu         Skontrolovať kartu         OUČAJNÝ         Prepíšte bezpečnostný kód         D 0 8 41         Skontrolovať kartu         OUČAJNÝ         Prepíšte bezpečnostný kód         John Prepíšte bezpečnostný kód         John Prepíšte bezpečnostný kód         John Prepíšte bezpečnostný kod         John Prepíšte bezpečnostný kod         John Prepíšte bezpečnostní bezpeční bezpeční bezpeční bezpečnostný ko |

#### (poznámka:

V prípade, že pri realizácii nákupu PCL prostredníctvom internetu po zadaní SNR karty emitovanej DPB, a.s. systém hlási "neplatná karta", pričom platnosť karty bola predĺžená pri osobnom nákupe predplatného cestovného lístka v predajni, kontaktujte nás na epcl@dpb.sk resp. na tel. č. 02/5950 1475 alebo 02/5950 1479. Pri kontakte je potrebné nahlásiť SNR karty a platnosť karty uvedenú na potvrdení z posledného nákupu PCL na predajni.) (doplnené 13.02.2009)

- 4. Po úspešnom overení karty sa Vám zobrazí formulár na objednávku ePCL.
- 5. Vyberte typ predplatného cestovného lístka, pásmo a zadajte časový interval platnosti ePCL. Pri eplatbách najneskôr 1 deň pred požadovanou platnosťou, pri prevode na účet 4 pracovné dni pred požadovanou platnosťou.

| Int                                                                        | ernetový predaj pi                                                     | edplatných cestovných lístkov                                                                                        |
|----------------------------------------------------------------------------|------------------------------------------------------------------------|----------------------------------------------------------------------------------------------------|
| Objednať cestovný lístok Histó                                             | ria objednávok                                                         |                                                                                                    |
|                                                                            | Objednávka p                                                           | redplatného cestovného lístka                                                                                        |
| Typ predplatného cestovného l<br>Vyberte typ predplatného cest ╺<br>Pásmo: | ístka:<br>🔞 Tarifa MHD v Bratislave                                    | DPB a.s.<br>SNR karty: 2464060668<br>Platné predplatné cestovné lístky:<br>Žiadne platné predplatné cestovné lístky. |
|                                                                            |                                                                        | Iná karta                                                                                                    |
| Od:                                                                        | Do:                                                                    |                                                                                                    |
| Cena: -<br>E-mail:                                                         |                                                                        | _                                                                                                    |
| Spôsob platby:                                                             |                                                                        | _                                                                                                    |
| ● VÚB PLATBY ePlatby<br>VÚB VÚB                                            | Online platba (internet banking) pre<br>klientov VÚB Banky             |                                                                                                    |
| Sporopay Sporopay                                                          | Online platba (internet banking) pre<br>klientov Slovenskej sporiteľne |                                                                                                    |
| V TOMTO OBCHODE<br>MÔŽETE PLATIŤ TatraPay                                  | Online platba (internet banking) pre<br>klientov Tatra Banky           |                                                                                                    |
| <ul> <li>Platba na<br/>účet</li> </ul>                                     | Prevod príkazom na účet DPB vedený<br>vo VÚB Banke                     |                                                                                                    |
| 🔲 Súhlasím s obchodnými po                                                 | dmienkami                                                              | _                                                                                                    |

- 6. Zadajte mailovú adresu, na ktorú bude systém zasielať potvrdenia o zaplatení a aktivovaní ePCL.
- 7. Vyberte spôsob platby (VÚB ePlatby, SporoPay, TatraPay) alebo bankový prevod na uvedený účet DPB a.s. (Postupne budú dopĺňané aj ďalšie formy).
- 8. Potvrďte súhlas s obchodnými podmienkami a stlačte tlačítko Ďalej.
- 9. Ak zobrazené údaje zodpovedajú Vašej objednávke stlačte tlačítko Potvrdiť.

| Typ PCL:  | 30 dní obyčajný PCL       |
|-----------|---------------------------|
| Pásmo:    | 1.pásmo                   |
| Platnosť: | 23. 1. 2009 - 21. 2. 2009 |
| Cena:     | 19,92 EUR / 600,11 Sk     |
| Platba:   | ePlatby VÚB               |
| E-mail:   | epcl@doprava.sk           |

10. V prípade realizácie online platby budete automaticky presmerovaný na eplatby príslušnej banky.

(Upozornenie:

1. Po zrealizovaní platby na internet bankingu je potrebné vrátiť sa na stránku DPB. Takto bude zabezpečené, že Vaša platba bude úspešne spracovaná a platba bude v najkratšom čase priradená k objednávke.

2. Ak zákazník z akýchkoľvek dôvodov neuhradí vygenerovanú objednávku, bude mu zaslaný e-mail o zrušenení objednávky) (doplnené 13.02.2009)

- 11. Po úspešnom zrealizovaní platby Vám bude zaslané potvrdenie o zakúpení ePCL.
- 12. V prípade vkladu na účet, sa vám zobrazí vyplnený objednávkový formulár a po úspešnom zapísaní objednávky vám systém odošle potvrdzovací mail na uvedenú adresu.

### Vážený zákazník,

Vaša objednávka bola úspešne zrealizovaná. Platba vo výške **19,92 EUR / 600,11 Sk**, bola pripísaná na účet DPB, a.s. dňa 16. 1. 2009

Informácia o zakúpenom predplatnom cestovnom lístku (ďalej len PCL): Číslo objednávky: 960 Typ PCL: **30 dní obyčajný PCL** Platí pre pásmo: **1.pásmo** Časová platnosť: **17. 1. 2009 - 15. 2. 2009** Cena: **0,10 EUR / 3,01 Sk** SNR karty: **3377796918** Daňový doklad si môžete vytlačiť po prihlásení na webovej stránke <u>dpb.doprava.sk</u> pomocou vašej e-mailovej adresy a hesla, ktoré ste <u>obdržali</u> pri prvom plnení karty.

Dopravný podnik Bratislava, a.s. Olejkárska 1,814 52 Bratislava IČO: 00492736 IČ DPH: SK2020298786

Konverzný kurz: 1 € = 30,1260 Sk

- 13. Pri prepravnej kontrole je potrebné sa preukázať revízorovi IČK, na ktorú bol nákup zrealizovaný.
- 14. V histórií objednávok po zadaní mena = mailová adresa a hesla- zákazník ho obdrží pri prvom nákupe- je možné získať je možné vytlačiť daňový doklad, realizovať prípadné storno ePCL a získať informácie o stave objednávok a platieb.

Prihlásenie:

| DOPRAVNÝ PODNIK<br>BRATISLAVA | <u>Objednať cestovný lístok</u> <u>Histo</u>                                            | ória objednávok | Internetový predaj PCL |
|-------------------------------|-----------------------------------------------------------------------------------------|-----------------|------------------------|
|                               | Prihlásenie<br>Meno:<br>Heslo:<br>Zapamätať prihlásenie<br>Prihlásiť<br>Zabudnuté heslo |                 |                        |

#### Zoznam objednávok:

|                                                                                                    |                                                                                                  |                              | Int                                                         | ernetový            | predaj P(                                          | CL                |                                                      |
|----------------------------------------------------------------------------------------------------|--------------------------------------------------------------------------------------------------|------------------------------|-------------------------------------------------------------|---------------------|----------------------------------------------------|-------------------|------------------------------------------------------|
| <u>Objednat cestov</u>                                                                                              | <u>iy listok</u> <u>Historia</u>                                                                 | <u>a objednavo</u>           | ĸ                                                           | História obj        | ednávok                                            |                   |                                                      |
| Dátum                                                                                                    | Suma                                                                                             | Var.symbol                   | Typ platby                                                  | Dátum platby        | Stav objednávky                                    | Dátum spracovania |                                                      |
| 22. 1. 2009 14:50:01                                                                                                | 19,92 EUR / 600,11 Sk                                                                            | 1038                         | Platba na účet                                              |                     | Nezaplatené                                        |                   | Viac info.                                           |
|                                                                                                    | 19.92 EUR / 600.11 Sk                                                                            | 1037                         | Platba na účet                                              |                     | Nezaplatené                                        |                   | Viac info.                                           |
| 22.1.200914:42:03                                                                                                   |                                                                                                  |                              |                                                             |                     | -                                                  |                   |                                                      |
| 22. 1. 2009 14:42:03<br>22. 1. 2009 12:24:01                                                                        | 19,92 EUR / 600,11 Sk                                                                            | 1035                         | Platba na účet                                              |                     | Nezaplatené                                        |                   | Viac info.                                           |
| 22. 1. 2009 14:42:03<br>22. 1. 2009 12:24:01<br>22. 1. 2009 9:39:18                                                 | 19,92 EUR / 600,11 Sk<br>19,92 EUR / 600,11 Sk                                                   | 1035<br>1031                 | Platba na účet<br>DemoBank                                  | 22.1.20099:39:26    | Nezaplatené<br>Zaplatené                           |                   | Viac info.<br>Viac info.                             |
| 22. 1. 2009 14:42:03<br>22. 1. 2009 12:24:01<br>22. 1. 2009 9:39:18<br>20. 1. 2009 23:17:56                         | 19,92 EUR / 600,11 Sk<br>19,92 EUR / 600,11 Sk<br>19,92 EUR / 600,11 Sk                          | 1035<br>1031<br>1028         | Platba na účet<br>DemoBank<br>Platba na účet                | 22. 1. 2009 9:39:26 | Nezaplatené<br>Zaplatené<br>Nezaplatené            |                   | Viac info.<br>Viac info.<br>Viac info.               |
| 22. 1. 2009 14:42:03<br>22. 1. 2009 12:24:01<br>22. 1. 2009 9:39:18<br>20. 1. 2009 23:17:56<br>20. 1. 2009 22:31:18 | 19,92 EUR / 600,11 Sk<br>19,92 EUR / 600,11 Sk<br>19,92 EUR / 600,11 Sk<br>19,92 EUR / 600,11 Sk | 1035<br>1031<br>1028<br>1027 | Platba na účet<br>DemoBank<br>Platba na účet<br>ePlatby VÚB | 22. 1. 2009 9:39:26 | Nezaplatené<br>Zaplatené<br>Nezaplatené<br>Zrušené |                   | Viac info.<br>Viac info.<br>Viac info.<br>Viac info. |

Detail PCL:

| Objednáv         | ka na kartu SNR 3377796918 |  |
|------------------|----------------------------|--|
| Číslo obj.: 1047 | Dátum prijatia: 22.01.2009 |  |
| Typ PCL:         | 30 dní obyčajný PCL        |  |
| Pásmo:           | 1.pásmo                    |  |
| Platnosť:        | 1. 2. 2009 - 2. 3. 2009    |  |
| Cena:            | 19,92 EUR / 600,11 Sk      |  |
| Platba:          | DemoBank                   |  |
| E-mail:          | epcl@doprava.sk            |  |

## Storno objednávky:

|                                    | 10 MI - 20                 |  |  |
|------------------------------------|----------------------------|--|--|
|                                    | Objednávka je zrušená      |  |  |
| Objednávka na kartu SNR 3377796918 |                            |  |  |
| Číslo obj.: 1047                   | Dátum prijatia: 22.01.2009 |  |  |
| Typ PCL:                           | 30 dní obyčajný PCL        |  |  |
| Pásmo:                             | 1.pásmo                    |  |  |
| Platnosť:                          | 1, 2, 2009 - 2, 3, 2009    |  |  |
| Cena:                              | 19,92 EUR / 600,11 Sk      |  |  |
| Platba:                            | DemoBank                   |  |  |
| E-mail:                            | epcl@doprava.sk            |  |  |